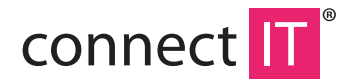

## BLUETOOTH 4.0 USB DONGLE BT403

**USER MANUAL** 

## Specifications

- Bluetooth 4.0+LE+EDR Class 1
- Transmission range up to 100 m
- Miniature dimensions
- LED control lamp
- Low energy consumption
- Able to connect up to 7 devices at the same time
- CSR harmony as a part of the package
- Compatible with Windows 8/8.1

## **2** Installation

- 1. Insert bluetooth dongle to USB port of the computer.
- 2. Wait for installation of drivers.

For use of APTX function for pairing the bluetooth dongle with a headset or speaker you must install the utility from the attached CD. Installation needs the access to Internet. During the installation it may be displayed a warning about installation of non-signed drivers, which must be confirmed:

- 1. Start the installation by clicking the **setup.exe**.
- 2. Select the language and click OK.

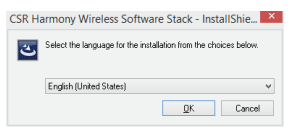

3. Click Next.

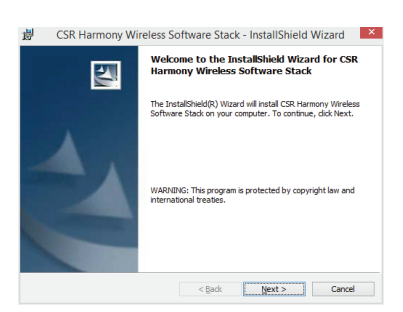

4. Confirm that you agree with the terms of the License Agreement and click Next.

| 岁 CSR Harmony Wire                                                                                                    | eless Software Stack - Instal                                                                                                    | IShield Wizard                                                                                                    |
|----------------------------------------------------------------------------------------------------|----------------------------------------------------------------------------------------------------|----------------------------------------------------------------------------------------------------|
| License Agreement<br>Please read the following licen                                                                                                    | ise agreement carefully.                                                                                                    |                                                                                                    |
| BEFORE DOWNLOADING THE SC<br>INTO THE LICENCE AGREEMENT<br>BEFORE YOU CHECK THE BOX<br>AND CONDITIONS AND AGREE<br>AGREEMENT AND BEFORE YOU<br>BOX AND BY DOWNLOADING<br>BOUND BY THIS LICENCE AS I<br>THIS LICENCE DO NOT CHEC<br>SOFTWARE. BY CLICKING O<br>WITHOUT CHECKING THE 'AGR<br>THE SOFTARE AND WILL NOT BUT | DETWARE FOR YOUR USE, YOU ARE<br>SET OUT BELOW. PLEASE READ THE<br>STATING 1HAVE READ AND UNDEF<br>E TO THEM (THE "AAREE" BOX)<br>ID DOWNLOAD THE SOFTWARE BY CO<br>THE SOFTWARE YOU ARE CONSEN<br>THE SOFTWARE YOU ARE CONSEN<br>AND THE "ARCRE" BOX, YOU ARE CONSEN<br>WITH "ARCRE" BOX, YOU ARE ON<br>IN THE "BACK" BUTTON, OR BY CU<br>EF BOX, YOU WILL NOT BE GRANT<br>E PERMITTED TO DOWNLOAD THE SO | REQUESTED TO ENTER A<br>S LICENCE AGREEMENT<br>STOOD THESE TERMS<br>AT THE END OF THIS<br>HECKING THE AGREE"<br>TING TO BE LEGALLY<br>TO ALL THE TERMS OF<br>UOT DOWINGAD THE<br>OSING THIS WINDOW<br>ED A LICENCE TO USE<br>FTWARE. |
| <ul> <li>I accept the terms in the licens</li> <li>I go not accept the terms in the</li> </ul>                                                                                                    | e agreement<br>e license agreement                                                                                                    | Print                                                                                                    |
| InstallShield                                                                                                    | < gadk Nex                                                                                                    | t > Cancel                                                                                                    |

5. Select the installation directory (recommended to use the preset) and click Next.

| 뻻               | CSR Harmony Wireless Software Stack - InstallShield Wizard                                                           |
|-----------------|----------------------------------------------------------------------------------------------------|
| Destir<br>Click | nation Folder<br>Next to install to this folder, or click Change to install to a different folder.                   |
| E               | Install CSR Harmony Wireless Software Stack to:<br>C: \Program Files\CSR\CSR Harmony Wireless Software Stack\ Change |
|                 |                                                                                                    |
|                 |                                                                                                    |
|                 |                                                                                                    |
| InstallShie     | sd                                                                                                    |
|                 | < gadk Next > Cancel                                                                                                 |

 Select the device type, Laptop or PC/Desktop. You may keep the original values of options of Discovery Mode and SCMS-T. Click Next.

| 岁 CSR Harmor           | ny Wireless Se      | oftware Stack | c - InstallShie | ld Wizard | × |
|------------------------|---------------------|---------------|-----------------|-----------|---|
| Please select the defa | ult settings for Ha | armony        |                 |           | 1 |
| Discovery Mode         | Discovery OFF       | ۷             |                 |           |   |
| SCMS-T                 | Disabled            | ~             |                 |           |   |
| Device Type            | Laptop              | ~             |                 |           |   |
| InstallShield          |                     | < Back        | <u>N</u> ext >  | Cancel    | ] |

7. Click Install.

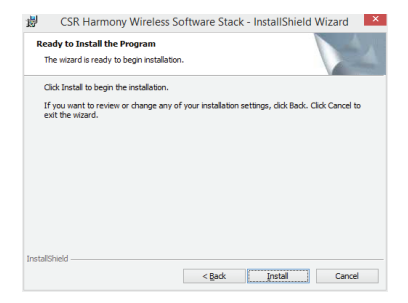

8. Click Finish.

# **3** Pairing

1. Click with right button to the bluetooth icon in the notification area and select **Show Bluetooth Devices**.

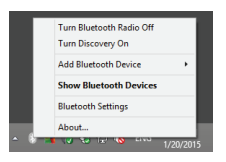

2. Click Add Device and select, for example, Audio/Video device.

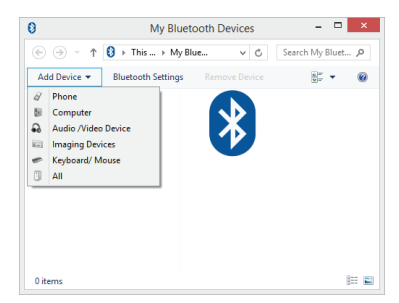

Make sure that the device is visible during the searching. Select the found out device from the list and click Next.

| Select a device to o | connect with | this computer                |                          |          |
|----------------------|--------------|------------------------------|--------------------------|----------|
|                      |              |                              |                          |          |
|                      |              |                              |                          |          |
|                      |              |                              |                          |          |
|                      |              |                              |                          |          |
|                      |              |                              |                          |          |
|                      |              |                              |                          |          |
|                      |              |                              |                          |          |
|                      |              |                              |                          |          |
|                      |              |                              |                          |          |
|                      | 0.0          | and in a few Objects with an | abled Audio Alideo devic | <br>Ston |

4. After finishing the pairing click Finish.

During the pairing you may be prompted to enter the pairing code. You must enter the identical code to both devices. If you pair the earphones that do not enable to enter a code, please, try to use the combination of **0000** or **1234**, or have a look at the manual of the paired device.

### **4** Additional information

In setting the Bluetooth (the item in the menu after clicking with right button to the bluetooth icon in the notification area) you can set the incorporated services, file sharing, COM ports, PIM and others.

## **5** Problem solving

## Installation was carried out smoothly but the dongle is not detected by computer.

Make sure that the USB port used for the dongle is functioning via connecting e.g. a keyboard or a mouse. If you have installed a different driver or software for bluetooth, the driver or software must be uninstalled.

#### The dongle is functioning but in searching no device is displayed.

Make sure that the searched device is within the range - 100 m in the open space without obstacles or 10 m in the building. Make sure that the device is switched on and ready and in the searching mode.